En esta breve guía se describe como realizar diversos cambios en la configuración de su router (ONT) Huawei HG8247T mediante la interfaz web.

#### ACCEDER AL PANEL DE CONFIGURACIÓN

Acceda a la interfaz web de administración del equipo introduciendo la siguiente dirección IP en su navegador: http://192.168.100.1/ usuario y password: Usuario: root Password: Admin

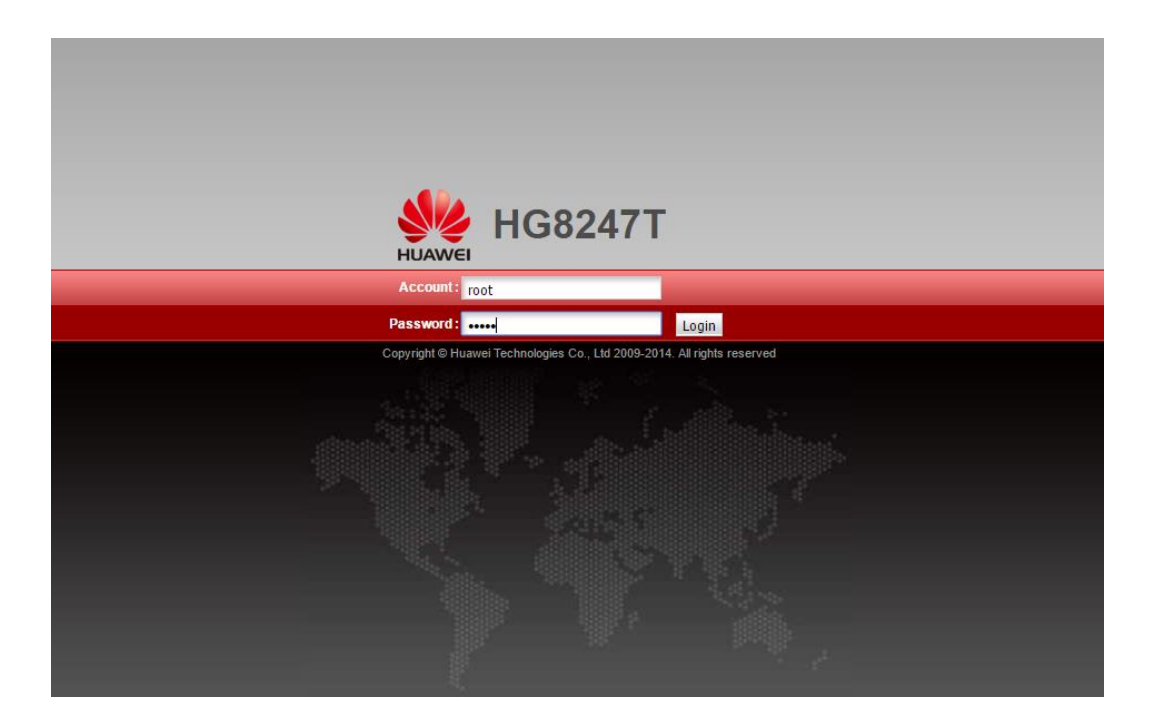

## SERVICIO DE CONSULTAS TÉCNICAS

En caso de duda sobre la configuración de su terminal, puede ponerse en contacto con nuestro Departamento Técnico a través de:

Teléfono 966192000 (sin coste desde red fija de cableworld fibra)

Email info@cableworld.es

# CAMBIAR PARÁMETROS DE LA RED WI-FI

- \* HABILITAR / DESHABILITAR WI-FI
  - Presionando el botón WLAN 10 seg, se apagara la luz WLAN
  - Mediante la interfaz web apartado WLAN, casilla Enable WLAN
- \* CAMBIAR EL NOMBRE DE LA RED WI-FI (SSID)
  - Mediante la interfaz web WLAN, SSID Name

| HG824                       | 17H                                   |                                       |                                          |                               |                                   |                                             | Lo                    | ogout |
|-----------------------------|---------------------------------------|---------------------------------------|------------------------------------------|-------------------------------|-----------------------------------|---------------------------------------------|-----------------------|-------|
| HUAWEI Status WA            | N LAN IPv6                            | /LAN Security                         | Forward Rules                            | Network                       | Application                       | System Tools                                |                       |       |
| WLAN Basic Configuration    | WLAN > WLAN Basi                      | c Configuration                       |                                          |                               |                                   |                                             |                       |       |
| WLAN Advanced Configuration |                                       |                                       |                                          |                               |                                   |                                             |                       |       |
| Automatic WiFi Shutdown     | On this page, y                       | ou can set basic                      | /VLAN parameters(V                       | When the VV                   | LAN function is                   | disabled, this page                         | is blank).            |       |
| WiFi Coverage Management    | 1. Wireless netw<br>2. It is recommen | ork services may<br>nded that you use | be interrupted temps<br>the WPA2 or WPA/ | orarily after y<br>NPA2 authe | you modify wire<br>ntication mode | eless network param<br>for security purpose | neters.<br>25.        |       |
|                             | Enable WLAN                           |                                       |                                          |                               |                                   |                                             | New De                | lete  |
|                             | SSID Index                            | SSID Name S                           | SID Status Numb                          | er of Asso                    | ciated Devices                    | Broadcast SSIE                              | ) Security Configura  | tion  |
|                             | □1 H                                  | UAWEI-7BuQ En                         | abled 32                                 |                               |                                   | Enabled                                     | Configured            |       |
|                             | SSID Configuration                    | on Details                            |                                          |                               |                                   |                                             |                       |       |
|                             | SSID Name:                            | H                                     | JAWEI-7BuQ                               | * (1-32 ch                    | naracters)                        |                                             |                       |       |
|                             | Enable SSID:                          | 1                                     |                                          |                               |                                   |                                             |                       |       |
|                             | Number of Associ                      | ated Devices: 32                      |                                          | * (1-32)                      |                                   |                                             |                       |       |
|                             | Broadcast SSID:                       | ×                                     |                                          |                               |                                   |                                             |                       |       |
|                             | Enable WMM:                           | 1                                     |                                          |                               |                                   |                                             |                       |       |
|                             | Authentication Mo                     | de: V                                 | PA/WPA2 PreShare                         | dKey 🔹                        | ]                                 |                                             |                       |       |
|                             | Encryption Mode:                      | Т                                     | KIP&AES                                  | •                             | ]                                 |                                             |                       |       |
|                             | WPA PreSharedKe                       | y: •••                                | ••••                                     |                               | Hide *(8-63 AS                    | CII characters or 64                        | hexadecimal character | s)    |
|                             | WPA Group Key R                       | egeneration                           |                                          | *(80                          | 0.08400-1                         |                                             |                       |       |
|                             | Interval:                             | 20                                    | 00                                       | (00                           | 0-004005)                         |                                             |                       |       |
|                             | Enable WPS:                           |                                       |                                          |                               |                                   |                                             |                       |       |
|                             | WPS Mode:                             | P                                     | BC                                       | ٠                             | )                                 |                                             |                       |       |
|                             | PBC:                                  | S                                     | tart WPS                                 |                               |                                   |                                             |                       |       |
|                             |                                       | A                                     | pply Cancel                              |                               |                                   |                                             |                       |       |
|                             |                                       |                                       |                                          |                               |                                   |                                             |                       |       |
|                             | <b>8</b>                              | Copyright © H                         | awei Technologies                        | Co., Ltd. 20                  | 009-2014. All rig                 | hts reserved.                               |                       |       |

### CAMBIAR O CONSULTAR CLAVE DE ACCESO A LA RED WI-FI Y/O TIPO DE SEGURIDAD

- Mediante la interfaz web **Wlan**, check "**hide**" y aparece la contraseña. Si queremos modificarla borramos y añadimos nueva contraseña (8 caracteres alfanuméricos). **Aply** para aplicar los cambios.

#### **CAMBIAR CANAL**

- Mediante la interfaz web WLAN "Avance Configuration"

|                                                             | HG824                                                                                                    | 47H      |                                       |                                                               |                                   |                                       |                                                                                                    |                                            |                                     |                                    | Logout |
|-------------------------------------------------------------|----------------------------------------------------------------------------------------------------|----------|---------------------------------------|---------------------------------------------------------------|-----------------------------------|---------------------------------------|----------------------------------------------------------------------------------------------------|--------------------------------------------|-------------------------------------|------------------------------------|--------|
| HUAWEI                                                      | Status W/                                                                                                    | AN LAN   |                                       | WLAN                                                          | Security                          | Forward Rules                         | Net                                                                                                    | twork Application                          | System Too                          | ls                                 |        |
| WLAN Basic Config                                           | juration                                                                                                    | WLAN > V | VLAN Adv                              | anced Co                                                      | onfiguration                      |                                       |                                                                                                    |                                            |                                     |                                    |        |
| WLAN Advanced Co<br>Automatic WiFi Shu<br>WiFi Coverage Man | onfiguration<br>utdown<br>agement                                                                                                    | On t     | his page, ;<br>Caution:<br>Hess netwo | you can s<br>rork servic                                      | set advance<br>ces may be         | d WLAN paramete                       | rs(Wh<br>arily a                                                                                         | hen the WLAN funct                         | ion is disabled,<br>eless network p | this page is blank).<br>arameters. |        |
|                                                             |                                                                                                    | Advance  | ed Config                             | guration                                                      |                                   |                                       |                                                                                                    |                                            |                                     |                                    |        |
|                                                             | TX Power:<br>Regulatory Domain:<br>Channel:<br>Channel Width:<br>Mode:<br>DTIM Period:<br>Beacon Period:<br>RTS Threshold:<br>Fragmentation Threshold: |          |                                       | 100<br>Chin<br>201<br>802<br>1<br>100<br>2346<br>2346<br>2346 | % omatic //Hz .11b/g/n } j Cancel | • • • • • • • • • • • • • • • • • • • | ]<br>]<br>] (1-255, default: 1)<br>] (20-1000 ms, defai<br>] (1-2346 bytes, defi<br>] (258-2346 bytes, d | ult: 100)<br>ault: 2348)<br>lefault: 2348) | )                                   |                                    |        |
|                                                             |                                                                                                    |          |                                       | 🍤 Copy                                                        | right © Hua                       | wei Technologies (                    | Co., L                                                                                                   | .td. 2009-2014. All rig                    | ghts reserved.                      |                                    |        |

Transmiting Power o Tx Power: 100%

| Regulatory Domain: | Spain                                                         |
|--------------------|---------------------------------------------------------------|
| Channel :          | Auto o Automatic (Cambiar canal en función de un canal libre) |
|                    | (Canales del 1 al 11 para equipos antiguos o de más de 1 año  |
|                    | Canales 12 y 13 más libres pero solo para equipos nuevos)     |
| Channel Width:     | Auto 20/40 (Aplica el ancho de banda según distancia)         |

### **REDIRECCIÓN DE PUERTOS (ABRIR PUERTOS)**

- Mediante la interfaz web (Usuario: root Password: admin)

Forward Rules, Port Mapping Configuration, New, external start port, external end port, internal start port, internal end port, mapping name, ip internal host (del equipo al que se le quiere abrir el puerto)

|                                                                     | HG8247H          |     |                                                                                                    |                                              |      |                |             |             |             |                           |                             |          |                   | Logout |                 |
|---------------------------------------------------------------------|------------------|-----|----------------------------------------------------------------------------------------------------|----------------------------------------------|------|----------------|-------------|-------------|-------------|---------------------------|-----------------------------|----------|-------------------|--------|-----------------|
| HUAWEI                                                              | Status           | WAN | LAN                                                                                                    | IPv6                                         | WLAN | Security       | Forward     | d Rules     | Netwo       | ork Applicat              | tion Syste                  | em Tools |                   |        |                 |
| DMZ Configuration<br>Port Mapping Configu<br>Port Trigger Configura | uration<br>ation | F   | On this page, you can configure port mapping parameters to set up virtual servers on the LAN network and allow these servers to be accessed from the Ethernet.<br>Note: The well-known ports for voice services cannot be in the range of the mapping ports. |                                              |      |                |             |             |             |                           |                             |          |                   | rvers  |                 |
|                                                                     |                  |     | Mapping Name                                                                                                    |                                              |      | lame           | WAN Name    |             |             | Internal Host             |                             | Ext      | Net External Host |        | Delete<br>nable |
|                                                                     |                  |     | Type:<br>Enable Port Mapping:<br>Mapping Name:<br>WAN Name:<br>Internal Host:<br>External Source IP Address:                                                                                                    |                                              |      | ● User-defined |             | ]           | Application |                           |                             | Select   |                   | *      |                 |
|                                                                     |                  |     |                                                                                                    |                                              | ess: |                |             |             | * Select •  |                           |                             |          |                   |        |                 |
|                                                                     |                  |     | Protoc<br>Extern<br>Delet                                                                                                    | Protocol:<br>External port number:<br>Delete |      | [              | TCP         | T           | *           | Internal po<br>External s | ort number:<br>ource port n | umber:   |                   |        | <b>*</b>        |
|                                                                     |                  |     | Add                                                                                                    |                                              |      |                |             |             |             |                           |                             |          |                   | Apply  | Cancel          |
|                                                                     |                  |     |                                                                                                    |                                              | 👋 Co | pyright © H    | luawei Tech | nologies Co | o., Ltd.    | 2009-2014.                | All rights res              | served.  |                   |        |                 |

Para router Huawei blanco, WLAN, network aplication, activar UPNP

Para router Huawei negro, forward Rules, DMZ Configuration, abrir DMZ a la ip de la consola configurada con ip fija privada entre 192.168.100.2 y 192.168.100.256